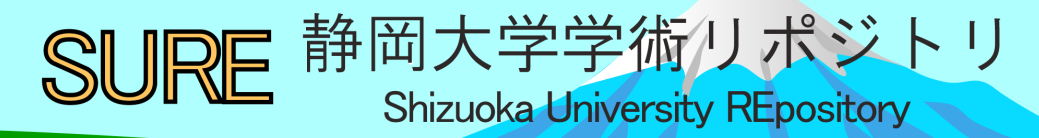

# ArduinoによるWi-Fi使用の実践例

| メタデータ | 言語: jpn                           |
|-------|-----------------------------------|
|       | 出版者:                              |
|       | 公開日: 2018-06-13                   |
|       | キーワード (Ja):                       |
|       | キーワード (En):                       |
|       | 作成者: 深見, 智茂                       |
|       | メールアドレス:                          |
|       | 所属:                               |
| URL   | https://doi.org/10.14945/00025265 |

# Arduino による Wi-Fi 使用の実践例

#### 深見智茂

静岡大学 技術部 ものづくり・地域貢献支援部門

## 1. はじめに

工学部1年生が行う工学基礎実習、創造教育実習では次年度からマイコン基板として Arduino を使う予 定である。そこで Arduino に関して多岐にわたって精通し、なにができるか知る必要がある。よって私は実 習内容とは直接の関係はないが、Arduino の Wi-Fi 使用について検討した。そこで私は安価でかつ容易に使 用できる Wi-Fi 機能つき Arduino 基板である ESP32 を使用した。さらに私が所属するものづくり人材育成 センター創造教育支援部門において、浜松南高校理数科の課題研究を行う機会があり、その課題研究のテ ーマが Arduino を用いて気象データを取得して、その気象データを、取得した時間とともに Wi-Fi 通信を使 用してブラウザ上に表示、SD カードに記憶させるものであり、私はそこで Arduino の Wi-Fi 通信を用いた プログラム作成に携わることができ、実際に動作を確かめることができた。

#### 2. 使用機器の紹介

図1に課題研究のプログラミング上で使用した機器をブレッドボード上で接続した写真をしめす。それ らについて紹介する。制御用マイコン・Wi-Fi 通信用の機器として ESP32 を使用した。ESP32 は Arduino の 開発環境において使用できるようにでき Arduino と同様のプログラミングができる。現在の時間を取得す るためにリアルタイムクロック DS1307 を使用した。気象データを取得するためのセンサとしては温度・ 気圧・湿度を同時に測定できるセンサである BME280 を使用した。SD カード接続のために SD ソケットモ ジュール E336755 を使用した。これらの基本的な使用方法などについては参考文献[1],[3],[4]を参照した。

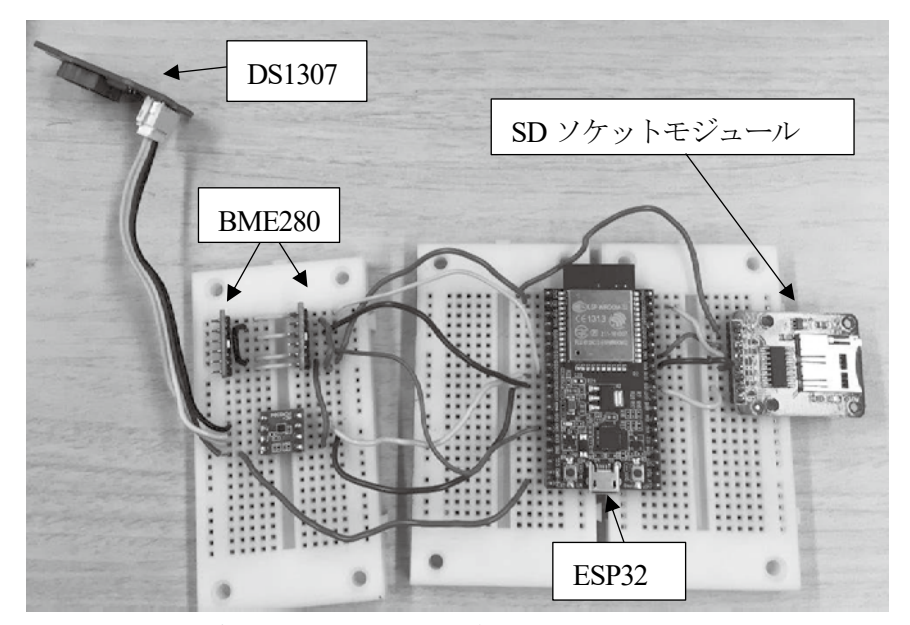

図1ブレッドボード上に作製した ESP32 を用いた回路

# 3.Arduino でのプログラミング

まず Arduino はスケッチと呼ばれるプログラムを書き 込むことで動作させることができる(図2)。

スケッチ内では setup 関数内と loop 関数内の命令が実 行される。電源が入ると setup 関数内の命令が一度だけ 実行される。その後、loop 関数内の命令が実行され、こ れは Arduino の電源が切れるまで永久に繰り返される。 主に setup 関数内では初期設定や機能の動作開始の命令 が行われ、loop 関数内ではマイコンに日常的に行わせた い命令が行われる。その他のスペースでは、スケッチ全 体で使用する変数やその他の関数の、定義が記入される。

# 4. 課題研究で使用したプログラム

課題研究で使用したプログラムはWi-Fi、気象セン サ、リアルタイムクロック、SDカードを複合させて 動作させるもので、全体としては右図のフローチャー トのようになる。今回はWi-Fi使用のための箇所、ま たはその他の機能でもWi-Fi使用に影響が大きい所 を中心に説明していく。

setup 関数や loop 関数に入る前に、それぞれの機能 のプログラミングを行うためのライブラリをインク ルードし、変数の定義などを行う。Wi-Fi 機能につい ては、WiFi.h というライブラリをインクルードして、 サーバーのポート番号やアクセスポイントの SSID の 名前決めや ESP32 の IP を設定した(図4)。

| WiFiServer server(80);                                                                                   |                        |
|----------------------------------------------------------------------------------------------------|------------------------|
| const char <b>ssid[] =</b> "ESP32-WiFi";<br>const char <b>pass[] =</b> "esp32wifi";                      | // SSID<br>// password |
| WiFiClient client;<br>const <b>IPAddress ip(192, 168, 10,</b><br>const <b>IPAddress subnet(255, 255,</b> | 2); // IP7<br>255, 0); |

図4、ssidやipの設定

電源を入れて、最初に行われる setup 関数内ではそ れぞれの機能を使用するための初期設定が行われる。 Wi-Fi については ESP32 を任意の SSID のアクセスポ イントとして、また任意の IP を持たせ、サーバーと して動作させる設定を行った(図 5)。

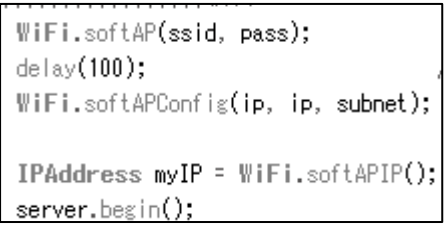

図5、setup 関数内での Wi-Fi の設定

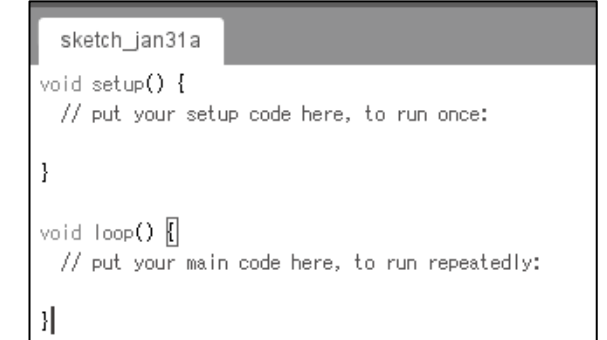

図2スケッチの初期画面

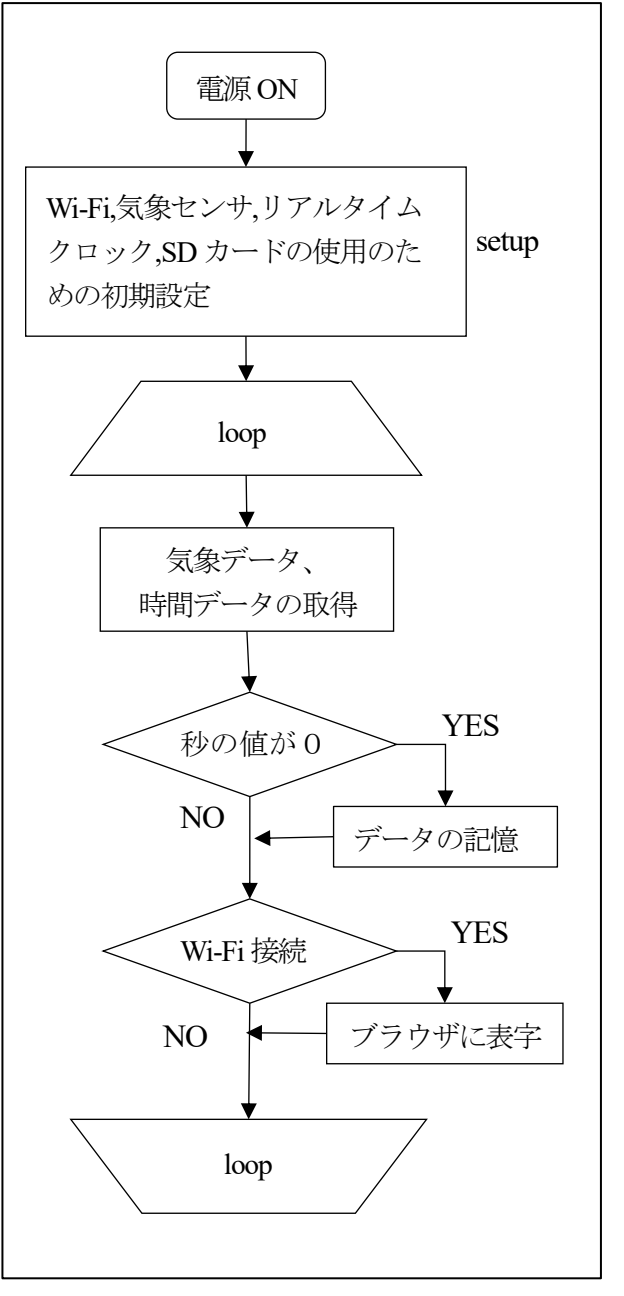

図 3、全体のフローチャート

loop 関数内ではまず気象データと時間データを取得し て、それを状況によってSDカード記憶させるかどうか、 ブラウザ上にデータを表示させるかどうか選択する形に なっている。SDカードへの気象データ、時間データの 記憶はloop 関数内の命令が繰り返される速度が速すぎて 条件をつけなければ記録の間隔が小さくなりすぎてしま うので、リアルタイムクロックの秒の値が0になるたび、 一度だけ、記憶される設定にした。Wi-Fi 設定の一部を右 図に示す(図6)。1行目から6行目までが接続要求の確 認で、7行目以降でブラウザへの出力命令 client.plintln() が記入されている。この命令を用いてブラウザ上に文字

client = server.available(); if (client) { String currentLine = ""; Serial.println("new client!"); while (client.connected()) { if (client.available()) { if (currentLine.length() == 0) { client.println("HTTP/1.1 200 OK"); client.println("Content-type:text/htm client.println(); client.println("<br>");

列と変数を表示させる。接続要求がある場合は、ブラウザ

図6、loop 関数内での Wi-Fi 設定

上に現在の時間データ、気象データなどを表示させ、接続要求がない場合は何もおこなわない。

## 5. 実行結果

Wi-Fi 動作の実行結果を示す。ESP32 を起動し、ネットワークを確認すると、プログラム上で決めた SSID (ESP32-WiFi)の Wi-Fi が飛んでいることが確認できた。その後プログラム上で設定したパスワードを入 力することで ESP32 と接続することができた(図7)。

| ull docomo 🗢 | 5:29  | @ ┦ ¥ ■_,      |
|--------------|-------|----------------|
| く設定          | Wi-Fi |                |
|              |       |                |
| Wi-Fi        |       |                |
| ✓ ESP32-WiF  | 1     | ∎ <b>奈</b> (j) |

図7、ESP32 へのWi-Fi 接続

また ESP32 へ接続した状態で、ブラウザを開いて設定した IP アドレス(192.168.10.2)に接続すると、その要求に応じて、ブラウザ上に測定したデータが表示される。図8にブラウザ上に表示させた時間データ、 気象データを示す。この結果は気象センサを2つ使用して測定をしたものである。

| 現在の時間 | III docomo 奈                                                  | 6:14                                                               |   |              | 設定した IP アドレス                                      |            |
|-------|---------------------------------------------------------------|--------------------------------------------------------------------|---|--------------|---------------------------------------------------|------------|
| 時:分:秒 |                                                               | 192.168.10.2                                                       |   |              |                                                   |            |
|       | 6:13:23<br>TEMP : 15.42 DegC PRESS<br>TEMP2 : 15.61 DegC PRES | S : 1019.31 hPa HUM : 71.13 % ▲<br>S2 : 1018.52 hPa HUM2 : 71.00 % |   | センサ①<br>センサ② | 気象センサの値<br>W温度 DegC 気圧 hPa 港<br>W温度 DegC 気圧 hPa 港 | 起度%<br>起度% |
|       | 図8、ブラウザ上への                                                    | の現在の時間、気象データの表                                                     | 表 |              |                                                   |            |

図9にSDカードにテキストファイルに 記録された時間データ・気象データをしめ す。のちに気温、気圧、湿度の時間変化を グラフ化するためデータはCSVで記録し、 データを取得するたびに改行した。データ は

年/月/日/時:分:秒,気温,気圧,湿度 年/月/日/時:分:秒,気温,気圧,湿度

| ファイル(F) 編集(E)   | 書式(O) 表示(V)                     | へルプ(H)   |                |
|-----------------|---------------------------------|----------|----------------|
| 2017/ 10 /6 /8: | 29: 0, 20.64,                   | 1027.07, | 54.21          |
| 2017/ 10 /6 /8: | 30: 0, 20.64,                   | 1027.07, | 54.49          |
| 2017/ 10 /6 /8: | 31: 0, 20.60,                   | 1027.18, | 04.07<br>53.99 |
| 2017/ 10 /6 /8: | 33: 0, 20.65,                   | 1027.12, | 54.88          |
| 2017/ 10 /6 /8: | 34: 0, 20.59,                   | 1027.01, | 54.49          |
| 2017/ 10 /6 /8: | 35: 0, 20.66,                   | 1027.04, | 53.96          |
| 2017/ 10 /6 /8: | 30: 0, 20.00, 37: 0, 20.66      | 1027.01, | 53 82          |
| 2017/ 10 /6 /8: | 38: 0, 20.66,                   | 1026.98, | 53.94          |
| 2017/ 10 /6 /8: | 39: 0, 20.67,                   | 1027.01, | 54.61          |
|                 | ··· · · · · · · · · · · · · · · |          | - A 1.11       |

図 9,SDカードに記録された時間データ・気象データ

と並んでいる。

#### 6. まとめ

Wi-Fi 機能つきの Arduino 基板である ESP32 をもちいて気象データを、取得した時間とともに Wi-Fi 通信を使用してブラウザ上に表示させると いうかたちで Arduino の Wi-Fi 使用を実践し、実際に動作を確認することができた。Wi-Fi 通信は初期設定として Arduino をアクセスポイントとして動作させる設定やサーバーとして動作させる設定を行い、ESP32 への接続要求を日常的に確認することで、実行された。

今回は、現在のデータをブラウザ上に表示させるだけだったがまたこういう機会があればもう少し工夫 できるように知見を深めたいと思う。

#### 参考文献

- [1] BME280-スイッチサイエンス<https://trac.switch-science.com/wiki/BME280>.
- [2] ESP32(ESP-WROOM-32)でLチカ<https://qiita.com/rukihena/items/6a904368700eb1c7d2a3>
- [3] ESP-WROOM-32< https://ht-deko.com/arduino/esp-wroom-32.html>
- [4] Grove-High Precision RTC< http://wiki.seeed.cc/Grove High Precision RTC/>
- [5] ソースに絡まるエスカルゴ< http://rikoubou.hatenablog.com/entry/2017/05/09/180847>